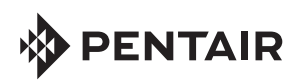

# INTELLISYNC<sup>®</sup> CONTROL AND MONITORING SYSTEM **OUICK START GUIDE**

#### STEP 1: Download Pentair Home App

Pentair Home is a free app is available for iPhone®, iPad® and iPod touch® mobile digital devices at iTunes<sup>®</sup> or at Google Play<sup>®</sup> for all Android<sup>™</sup> devices.

#### STEP 2: Sign Up, Create an Account and Login

- Open the Pentair Home app icon on your mobile device.
- 2. From the Login page, tap **Sign Up** to create a new account. If you have already registered: Enter your Email address and password.
- On the SIGN UP page enter your Email address and a strong Password. All Green check 3. marks meets the strong password requirements (! # \$ & '() \* + comma ? : = ? @ [] space are acceptable password special characters).
- Tap the check box next to "I have read the Privacy Policy and agree to the Terms and 4. Services".
- Tap CREATE AN ACCOUNT. Tap SEND VERIFICATION to send a verification Email to your 5. registered Email account. You will receive an Email from no-reply@verificationemail. com. Select Verify Email Address to confirm your account. A message is displayed indicating your registration has been confirmed. Tap Login (top right of screen).
- STEP 3: Create your Account Profile
  - **CREATE PROFILE:** Enter your name, country, primary address, city, phone number. Add your location on the map shown. Note: If needed, you can enter multiple pool, spa, map locations.
  - Select STANDARD or METRIC UNITS. Tap SAVE to save your account profile information.
  - From the ACCOUNT Dashboard screen. Tap Add a Device to add your IntelliSync device. 3. Tap Home (lower left icon) to return to the Dashboard.

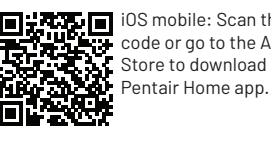

OS mobile: Scan the bar code or go to the Apple Store to download the

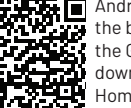

Android mobile: Scan the bar code or go to the Goggle Store to download the Pentair Home app.

2 PENTAIR Log In Skip the Typing **USE PASSWORD** Email Don't have an account? SIGN UP joe.smyth@pentair.com **Create profile** Password ............. Stong At least 8 characters joe.smyth@pentair.com 1 upper case letter 1 number joe 1 special character I have read the Privacy Policy and agree to the Terms and Conditions Last Name I would like to receive product smyth updates and special offers. CREATE AN ACCOUNT Company Name Pentair **United States** 

Apple® and App Store® are registered trademarks of Apple Inc. in the United States and/or other countries. iOS® is a registered trademark of Cisco Technology, Inc. in the United States and/or other countries. Google Play® and Android® are registered trademarks of Google LLC in the United States and/or other countries. The Bluetooth® word mark and logo are registered trademarks of Bluetooth SIG. Inc. in the United States and/or other countries.

## STEP 4: Connecting your Mobile Device to your home network

Dashboard: After login: Tap Add a Device (water drop icon) then tap IntelliSync to add this device to 1. vour mobile device.

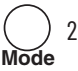

- IntelliSync<sup>™</sup> unit: Slide the top cover upward. Press and hold the MODE button for 10-seconds until the **CONNECTION LED** is blinking. IntelliSync is ready for *Bluetooth®* wireless technology paring.
- Turn on Bluetooth on your mobile device: On the Add a Device page, tap IntelliSync. 3 The Installation (IntelliSync) page displays. Tap CONTINUE. Bluetooth Paring page displays.
- Tap CONTINUE. SCANNING... is displayed. Tap PNRXXXXXX (Device ID identifies IntelliSync). 4. Tap **CONTINUE**. IntelliSync (device) is now paired with your mobile device.
- 5. Connect to WiFi 2.4 GHz Router: Tap on the name (SSID) of your home network and enter the password. Tap **CONTINUE** to connect to your home network. "WiFi Data Sent" is displayed. Enter your home network password, then tap CONNECT. Installation Completed displays. Tap CONTINUE. The Profile page displays. Tap the location of your pool then tap SAVE.
- Tap CONTINUE when "Installation Completed" is displayed. The IntelliSync Control and Monitoring 6 System profile and location page is displayed. IntelliSync: Select the street Address where your IntelliSync Control and Monitoring System is located. You can also add another location on the displayed map. MY DEVICES page displays. Continue to Add a Device.

STEP 5: Add a Device

- My Devices: Tap the Product Device name (IntelliSync) to display the Add Devices page.
- Add Devices: Tap the device name to connect the selected device (IntelliFlo®, SuperFlo® VS pumps). 2. Supported Devices (see Installation Guide for complete list): For one body of water, one IntelliSync supports two pumps (IntelliFlo and SuperFlo VS), and a water and air temperature sensor.

### **Dashboard Controls**

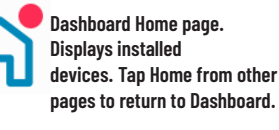

**Mv Devices: Display installed** devices. Tap a device to access device settings.

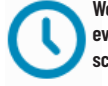

Weekly event schedules Account page. Edit Profile, Notifications.

Edit Dashboard. 6

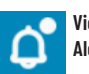

Also, access Settings from device pages. View current

PENTAIR

 $\Diamond^+$ 

Add a Device

Step 1 of 4

System

System

08A

to WiFi

£1

(5

2

Add a Device

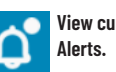

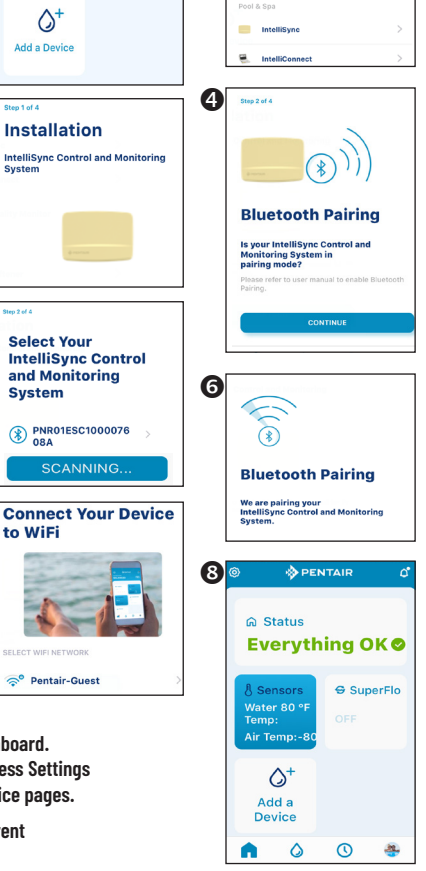

Dashboard

© 2024 PENTAIR, ALL RIGHTS RESERVED, WWW.PENTAIR.COM P/N 523415 REV. C 1/22/24

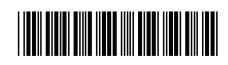